# **Change Orders**

07/23/2025 11:11 am CDT

### Overview

Once a proposal is accepted, you can no longer edit it. If the customer wants to make changes, you can create a change order. A change order is just like a proposal but it's attached to the original proposal and labeled as a **Change Order**.

When change orders are part of a proposal, the Customer View will show those change orders (along with status and amount) below the main information.

| Honeybadger<br>Trap                                   | for honeybadgers only - not monster or ghost<br>approved | 1 | 85.00 | \$85.00 |  |  |
|-------------------------------------------------------|----------------------------------------------------------|---|-------|---------|--|--|
| Change Order Vampire 7/22/2024, accepted on 7/22/2024 |                                                          |   |       |         |  |  |
| 1. Disguise                                           | required for sleuthing                                   | 1 | 25.00 | \$25.00 |  |  |
|                                                       |                                                          |   |       |         |  |  |

### **Video Tutorial**

### **Create a Change Order**

To create a change order, click the **Change Order** icon in the menu strip on the proposal.

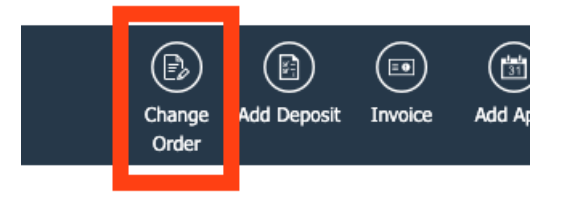

Put any changes you want, then save and send to the client as you would any proposal. You'll get the same notifications when they accept as for regular proposals.

| Create a Change Order for <u>Molly Baker</u> |                                                                       |                        |             |  |  |
|----------------------------------------------|-----------------------------------------------------------------------|------------------------|-------------|--|--|
| Leo                                          | Contact<br>Contact<br>(000) 000-0000<br>Customer<br>d Source Internet | Saint Albans, WV 25177 |             |  |  |
| Date*                                        | 7/22/2024                                                             |                        |             |  |  |
| Expires On*                                  | 10/20/2024                                                            |                        |             |  |  |
| Rescission Days                              |                                                                       |                        |             |  |  |
| Title                                        |                                                                       |                        |             |  |  |
| Customer Notes                               |                                                                       |                        |             |  |  |
| Internal Notes                               |                                                                       |                        |             |  |  |
| O                                            | ption                                                                 | ltem                   | Description |  |  |
| ٤                                            | Select a template ▼                                                   | Select a service       |             |  |  |
|                                              |                                                                       |                        |             |  |  |
| # 🔿 🔤                                        | option-                                                               | -part-                 | Search      |  |  |

Once they accept:

1. You can then invoice the change order and collect payment like you would any invoice.

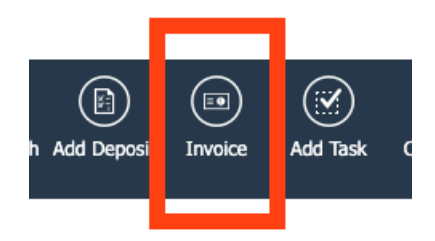

2. You can also take the resulting invoice and merge it into the primary invoice for the proposal.

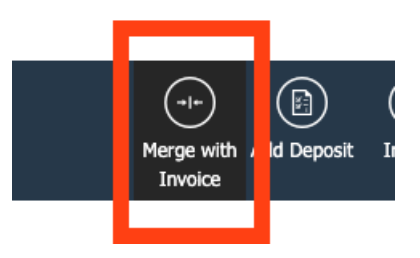

Which route you take really is up to you. If the customer has already paid the primary invoice, it might be simpler to invoice separately. If the project is still underway and the primary invoice is still open, you can merge into that one.

To have the change order information display properly on the "merged into" invoice, remember that the change order must have the same service as the original proposal/invoice. When you create the change order this way, the line items how up in a nice, concise separate section:

#### INVOICE

Bob's Handyman - Plano 3308 Preston Rd 350 232 Suite 350-232 Plano, TX 75093 (860) 786-4121

#### bob's handyman

www.serviceminder.co

| Billing/Service Address<br>Desdemona Newf<br>522 Caveson Dr | Invoice #   | 2648             |  |
|-------------------------------------------------------------|-------------|------------------|--|
| Desdemona Newf<br>522 Caveson Dr                            | Date        | October 06, 2023 |  |
| Frisco, TX 75036                                            | Proposal    | July 23, 2023    |  |
| (805) 704-1325                                              | Balance Due | e \$1,542.75     |  |

Prepared by Karen Libby (karenl@serviceminder.com)

| Item                       | Description                                          | Area     | Quantity      | Unit Price     | Amount     |
|----------------------------|------------------------------------------------------|----------|---------------|----------------|------------|
| Build Stuff                | I'm going to build something fabulous in your abode. |          | 1             | 1200.00        | \$1,200.00 |
|                            | Change Order Adding Carpet Stuff                     | to A Pro | ject 10/6/202 | 3, accepted on | 10/6/2023  |
| Area Rug                   | Clean an area rug                                    |          | 3             | 59.00          | \$217.00   |
| Tile and<br>Grout<br>Clean | Steam clean tile and grout                           |          | 300           | 0.80           | \$240.00   |
|                            |                                                      |          | Subtotal      |                | \$1,657.00 |
|                            |                                                      |          |               |                | \$0.00     |
|                            |                                                      | 1        |               | Total          | \$1.657.00 |

Another consideration for **Merging Invoices** for **Change Orders** is if the original invoice was already reported for royalties. If you have paid royalties on the initial invoice, then you should keep the invoice for the change order separate.

### FAQs

#### Why can't I apply a change order?

Change orders can only be added to **Accepted Proposals**. If the customer hasn't accepted the proposal yet, simply edit the existing proposal and Save. The proposal link is a live link, so any changes you make and save will automatically appear in the Customer View (so you don't have to send the link again).

#### Can you explain how to correctly add a change order as a line item?

When creating the change order for a proposal, make sure to put in the line item that was being removed at a negative cost. Either the Quantity listed as -1 or the Price listed as a negative amount (-\$200).

Once this change order is complete with all of these items listed as negative numbers, then you can click Save (so it does not send to the customer), Accept on their behalf.

### Troubleshooting

## When I go to do a Change Order, it seems to now be forcing me to charge the customer's card again just to accept the change.

When creating the change order, there is a box that may be checked for requiring a deposit. If that is on, it means that you have to charge a deposit and will ask you to enter payment info. Make sure the deposit is not marked "required", and that should fix the problem.

#### The invoice's progress wheel doesn't always update/show after I create a change order.

It maybe due to the steps of the workflow you are taking to create the change order. Typically, when you create a proposal, invoice it, create a change order, invoice the change order, and then merge the original invoice into the invoice that was created for the change order, the progress wheel won't show.

You may consider invoicing the original proposal again, the wheel will show but now with an overage in percentage.